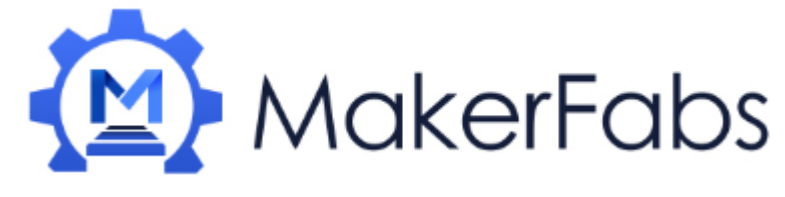

# Usage of the NodeMCU Mini

NodeMCU Mini is an ESP8266 WiFi micro controller at 80MHz and at 3.3V logic. This microcontroller contains a Tensilica chip core as well as a full WiFi stack. You can program the microcontroller using the Arduino IDE for an easy-to-run Internet of Things core or using the Lua script language. We had ship with NodeMCU 0.9.5 build 20150704 powered by Lua 5.1.4, so we can directly use the Lua language to DIY the IOT project. We wired up a high-quality SiLabs CP2104 USB-Serial chip that can upload code at a blistering 921600 baud for fast development time. It also has auto-reset so no noodling with pins and reset button pressings.

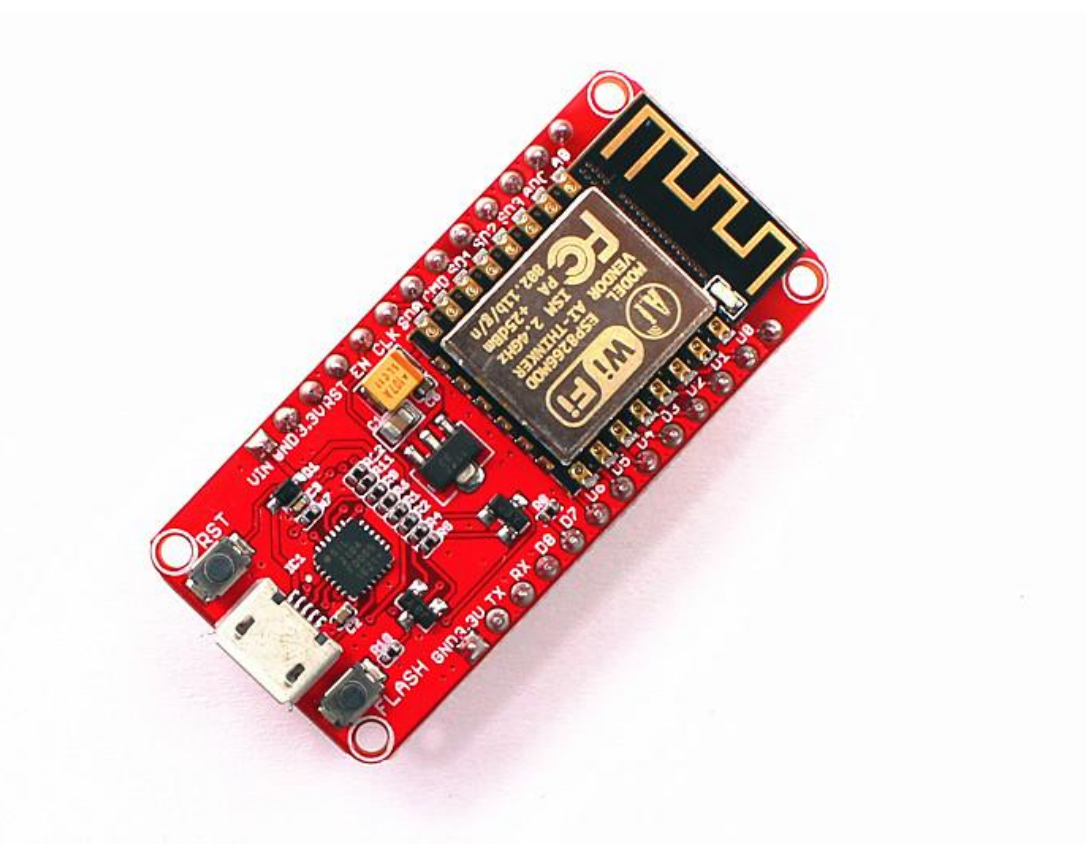

Features:

Super mini dimension:23mm x48.3mm x 13mm

ESP8266 @ 80MHz with 3.3V logic/power

4MB of FLASH (32 MBit)

Built in WiFi 802.11 b/g/n

CP2104 USB-Serial converter onboard with 921600 max baudrate for speedy uploading

Auto-reset support for getting into bootload mode before firmware upload Output all the GPIO of ESP-12F

With Reset button and Flash button

Usage:

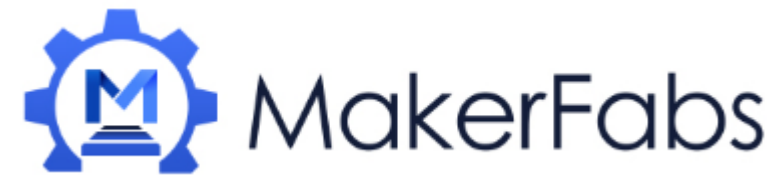

### Using NodeMCU Lua

Each NodeMCU Mini comes pre-programmed with NodeMCU's Lua interpreter.

The Lua interpretter runs on the ESP8266 and you can type in commands and read out the results over serial. In order to upload code to the ESP8266 and use the serial console, connect any data-capable micro USB cable to the NodeMCU Mini and the other side to your computer's USB port. Install the required CP2104 USB driver to have the COM/Serial port appear properly: https://www.silabs.com/products/mcu/Pages/USBtoUARTBridgeVCPDrivers.aspx

### Download the Tools and firmware form our website:

http://www.makerfabs.com/fabs/index.php?route=product/product&path=90&product\_id=127 1. Open up ESP8266 LuaLoader 0.90, show as below:

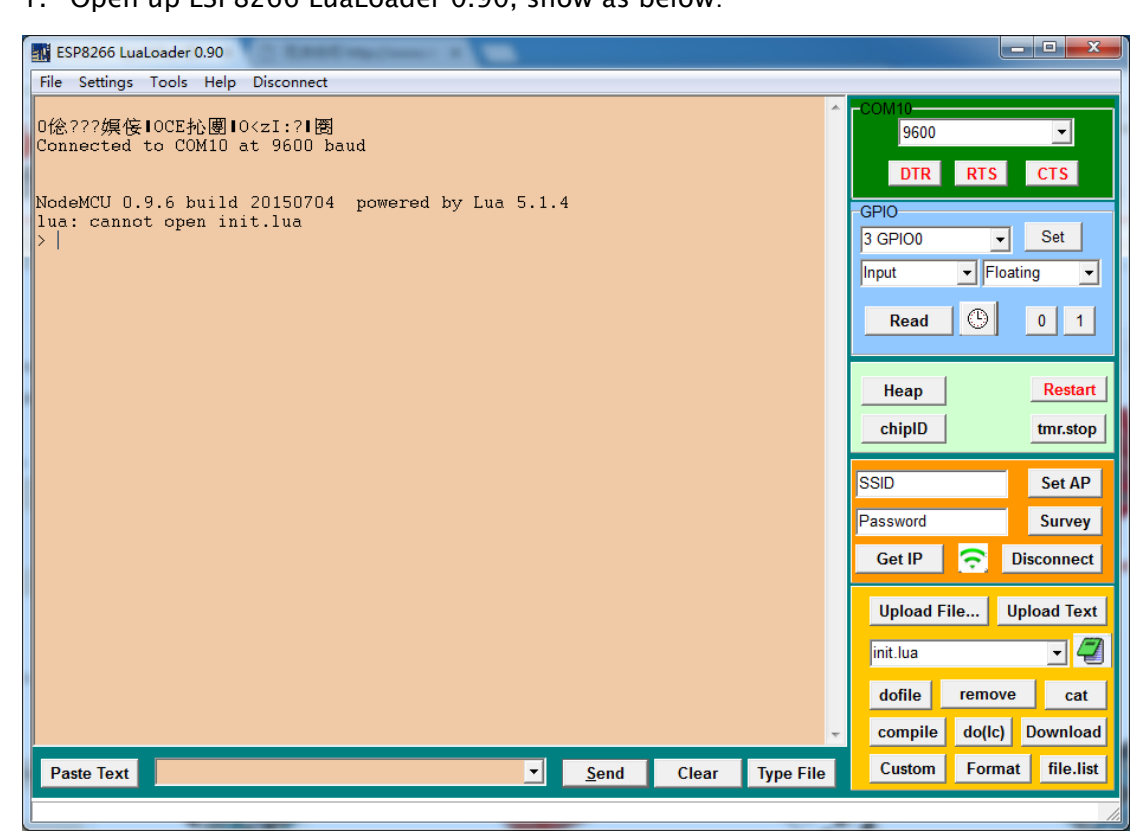

2. Set the com port:

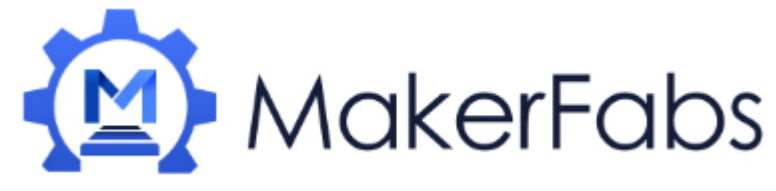

| ES ES           | P8266 LuaLoader 0.90                                                      |                |                          |                     |
|-----------------|---------------------------------------------------------------------------|----------------|--------------------------|---------------------|
| File            | Settings Tools Help Disconnect                                            |                |                          |                     |
| 0倊<br>Con:      | Close COM10<br>Comm Port Settings<br>Save Settings<br>Load Saved Settings |                |                          | RTS CTS             |
| Nod<br>lua<br>> | Hide Restart Garbage Data<br>GPIO Monitor rate<br>V Auto Baud Rate Reset  | by Lua 5.1.4   | GPIO<br>3 GPIO0<br>Input | ▼ Set               |
|                 | Uploads at 921600<br>Upload as binary (requires LLbin.lua)                |                | Read                     | 0 1                 |
|                 |                                                                           |                | Heap<br>chipID           | Restart<br>tmr.stop |
|                 |                                                                           |                | SSID                     | Set AP              |
|                 |                                                                           |                | Password                 | Survey              |
|                 |                                                                           |                | Get IP                   | Disconnect          |
|                 |                                                                           |                | Upload                   | File Upload Text    |
|                 |                                                                           |                | init.lua                 | J 🗐                 |
|                 |                                                                           |                | dofile                   | remove cat          |
|                 |                                                                           |                | - compile                | do(lc) Download     |
| Pa              | ste Text                                                                  | ▼ <u>S</u> end | Clear Type File Custom   | Format file.list    |
|                 |                                                                           |                |                          | 1                   |

3. Select the right port about your NodeMCU:

| ESP8266 LuaLoader 0.90                                                              | _ <b>_</b> X                                 |
|-------------------------------------------------------------------------------------|----------------------------------------------|
| File Settings Tools Help Disconnect                                                 |                                              |
| 0倊???嫇侫∣OCE抋團∣O <zi:? 圐<br>Connected to COM10 at 9600 baud</zi:? 圐<br>              | DTR RTS CTS                                  |
| NodeMCU 0.9.6 build 20150704 powered by Lua 5.1.4<br>lua: cannot open init.lua<br>> | GPIO<br>3 GPIO0  Set Input Floating          |
| Serial Advanced Settings                                                            | Read () 0 1                                  |
| Port COM 10 V Baudrat 9600 V<br>Parity None (*) V Elowcontrol None (*) V            | Heap Restart<br>chipID tmr.stop              |
| Databits 8 Bit ▼ Stop 1 Bit (*) ▼<br>Add Port                                       | SSID Set AP<br>Password Survey               |
| Why don't I see my port listed?                                                     | Get IP 🕤 Disconnect                          |
| OK Cancel                                                                           | init.lua                                     |
| -                                                                                   | dofile remove cat<br>compile do(lc) Download |
| Paste Text Send Clear Type File                                                     | Custom Format file.list                      |

4. Click the "connect", it will connect the NodeMCU and print some information:

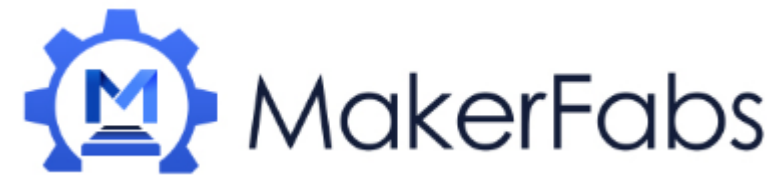

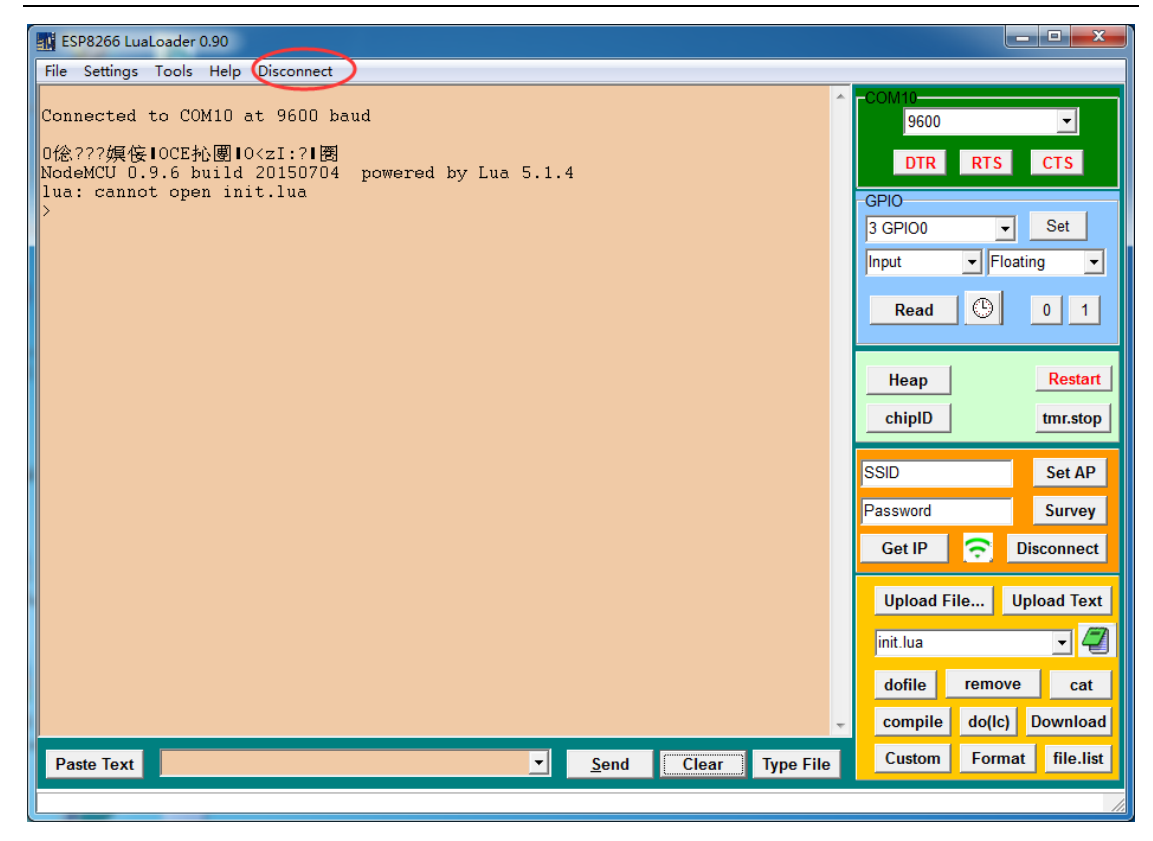

5. Write the code by any editor like luaEditor.

The demo code "http server" configured the NodeMCU mini as a server, when visit it, it will show you the "Hello, NodeMCU!!!"

With this demo code, you need to change the network of yours.

```
-- Global Variables (Modify for your network)
ssid = "TP-LINK_401"
pass = "20160704"
```

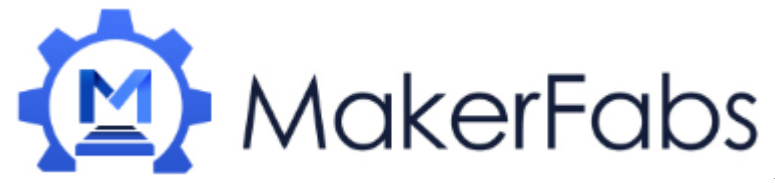

| LUA编辑响风菇 - [E:\Makertabs) | Viakertabs 广码\内部广码\Makertabs Main baord\NodeMCU Mini\NodeMCU Mini v1.0\测成步骤\驱动及测试工具\lua code\http serv |
|---------------------------|----------------------------------------------------------------------------------------------------|
| File Edit Search Format   | View Debug Option Window Help                                                                          |
| D 🚅 🖗 🛛 🖉 I X 🖻 🛍         | 🗠 🗠 // 1/ 🚧 🏥 🙀 🔯 🍳 🔍 ୩ 🎼 🖱 🕸 🗟 🎍 ! 🚿 🔂 ሽ ሽ ሽ ሽ 🕄 🖓 🎒 🦉 🍃                                              |
| L版窗口                      | 🗋 init.lua 🗙                                                                                           |
| 🗆 🌄 脚本文件列表                | 2                                                                                                    |
| 🗄 🗹 🕑 init.lua            |                                                                                                    |
|                           | 4 Global Variables (moolfy for your network)<br>c ccid = "TDP.I TAW. hot".                             |
|                           | 6 nass = "20160704"                                                                                    |
|                           | 7                                                                                                    |
|                           | 8 Configure Wireless Internet                                                                          |
|                           | <pre>9 print('\nAll About Circuits init.lua\n')</pre>                                                  |
|                           | 10 wifi.setmode(wifi.STATION)                                                                          |
|                           | 11 print('Set mode=STATION (mode='wifi.getmode()')\n')                                                 |
|                           | 12 print( nht Huress: ,Willstd.getMd())                                                                |
|                           | 14 print('Heap Size: ',node.heap(),-'\n')                                                              |
|                           | 15 wifi config start                                                                                   |
|                           | 16 wifi_sta_config(ssid,pass)                                                                          |
|                           | 17 wifi config end                                                                                     |
|                           |                                                                                                    |
|                           | 19 Kun the main file                                                                                   |
|                           | 20                                                                                                    |
|                           | $22 \oplus tmr_{alarm(0, 1000, 1, function())}$                                                        |
|                           | 23 ⊖ if wifi_sta_getip() == nil then                                                                   |
|                           | 24 print("Connecting to AP\n")                                                                         |
|                           | 25 else                                                                                                |
|                           | 26 1p, nm, gw=wifi.sta.getip()                                                                         |
|                           | 28 print(1P inv: (ir Houress: ,1))                                                                     |
|                           | <pre></pre>                                                                                            |
|                           |                                                                                                    |
|                           | 通上版工                                                                                                   |

### 6. Upload the code

| ESP8266 LuaLoader 0.90                         |                                                                                                    |
|------------------------------------------------|----------------------------------------------------------------------------------------------------|
| File Settings Tools Help Disconnect            | COM19<br>9600 JUR RTS CTS                                                                            |
| 查找范围 ①):                                       | GPIO<br>0 GPIO16  Set Input Floating Read 0 1                                                        |
| <                                              | Heap Restart<br>chipID tmr.stop                                                                      |
|                                                | SSID Set AP Password Survey Get IP Sisconnect                                                        |
|                                                | Upload File Upload Text<br>init.lua                                                                  |
| Y         Send         Clear         Type File | donie     remove     cat       compile     do(lc)     Download       Custom     Format     file.list |
|                                                |                                                                                                    |

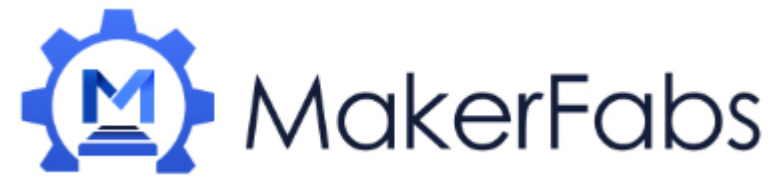

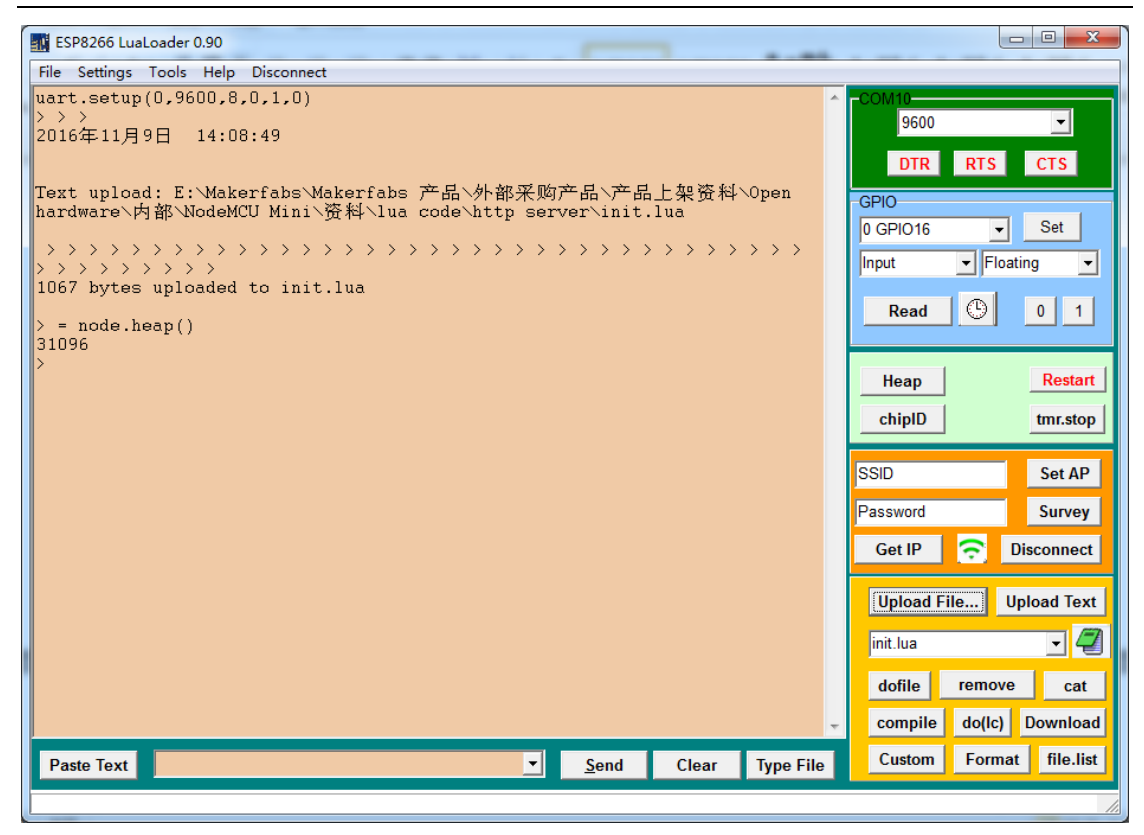

### 7. dofile

| ESP8266 LuaLoader 0.90                                                                                                    | _            |         |           |                                    |                    | • X                           |
|----------------------------------------------------------------------------------------------------|--------------|---------|-----------|------------------------------------|--------------------|-------------------------------|
| <u>File</u> Settings Tools <u>H</u> elp Disconnect                                                                                                    |              |         |           |                                    |                    |                               |
| <pre>&gt;&gt;&gt;&gt;&gt;&gt;&gt;&gt;&gt;&gt;&gt;&gt;&gt;&gt;&gt;&gt;&gt;&gt;&gt;&gt;&gt;&gt;&gt;&gt;&gt;&gt;&gt;&gt;&gt;&gt;&gt;&gt;&gt;&gt;&gt;</pre> | > > > > >    | > > > > | > > >     | -GPIO<br>0 GPIO16<br>Input<br>Read | RTS<br>Floating    | ▼<br>CTS<br>Set<br>g ▼<br>0 1 |
| All About circuits init.iuu                                                                                                    |              |         |           |                                    |                    |                               |
| set mode=STATION (mode=1)<br>MAC Address: 60:01:94:0f:fa:51<br>Chip ID: 1047121<br>Heap Size: 27584                                                     |              |         |           | Heap<br>chipID                     |                    | Restart<br>tmr.stop           |
| All About Circuits main.lua<br>init.lua:35: only one tcp server allowed<br>> Connecting to AP                                                           |              |         | E         | SSID<br>Password<br>Get IP         | <b>D</b> is        | Set AP<br>Survey<br>connect   |
| Connecting to AP                                                                                                    |              |         |           | Upload F                           | ile Upl            | oad Text                      |
| IP Info:<br>IP Address: 192.168.1.103<br>Netmask: 255.255.25<br>Gateway Addr: 192.168.1.1                                                               |              |         |           | init.lua<br>dofile<br>compile      | remove<br>do(lc) [ | cat                           |
| Paste Text                                                                                                    | <u>S</u> end | Clear   | Type File | Custom                             | Format             | file.list                     |
|                                                                                                    |              |         |           |                                    |                    |                               |

8. Open your browser and input the ip then enter. Show as below:

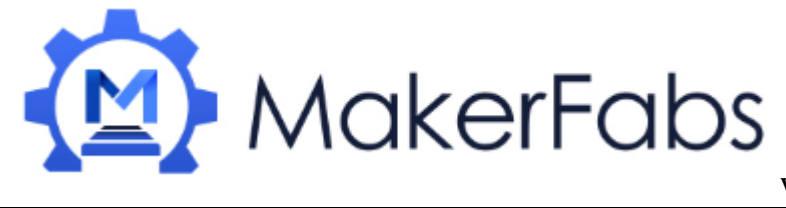

×

www.makerfabs.com

← → C 🛈 192.168.1.103

192.168.1.103

# Hello, NodeMCU!!!

# Using Arduino IDE

While the NodeMCU Mini comes pre-programmed with NodeMCU's Lua interpretter, you don't have to use it! Instead, you can use the Arduino IDE which may be more familar. This will write directly to the firmware, erasing the NodeMCU firmware, so if you want to go back to Lua, use the flasher to re-install it

Install the Arduino IDE 1.6.4 or greater

Download Arduino IDE from Arduino.cc (1.6.8 or greater) from Arduino.cc

## 1. Install the ESP8266 Board Package

Enter <u>http://arduino.esp8266.com/stable/package\_esp8266com\_index.json</u> into *Additional Board Manager URLs* field in the Arduino v1.6.4+ preferences.

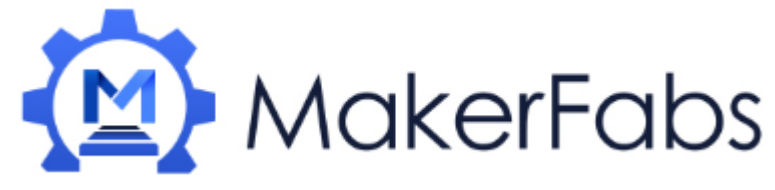

| Preferences                  | X                                                                   |
|------------------------------|---------------------------------------------------------------------|
| Settings Network             |                                                                     |
| Sketchbook location:         |                                                                     |
| C:\Users\dell\Documents\Ardu | lino Browse                                                         |
| Editor language:             | English (English)  v (requires restart of Arduino)                  |
| Editor font size:            | 12                                                                  |
| Interface scale:             | Automatic 100 📩 🕷 (requires restart of Arduino)                     |
| Show verbose output during:  | compilation upload                                                  |
| Compiler warnings:           | None 🔻                                                              |
| 🔲 Display line numbers       |                                                                     |
| 🔲 Enable Code Folding        |                                                                     |
| 👿 Verify code after upload   |                                                                     |
| 🔲 Use external editor        |                                                                     |
| 📝 Check for updates on star  | tup                                                                 |
| 📝 Update sketch files to ne  | aw extension on save (.pde -> .ino)                                 |
| Save when verifying or up    | loading                                                             |
| Additional Boards Manager UR | Ls: http://arduino.esp8266.com/stable/package_esp8266com_index.json |
| More preferences can be edit | ed directly in the file                                             |
| C:\Users\dell\AppData\Local\ | Arduino15\preferences.txt                                           |
| (edit only when Arduino is n | ot running)                                                         |
|                              |                                                                     |
|                              |                                                                     |
|                              |                                                                     |
|                              |                                                                     |
|                              |                                                                     |
|                              | OK Cancel                                                           |

Next, use the **Board manager** to install the ESP8266 package.

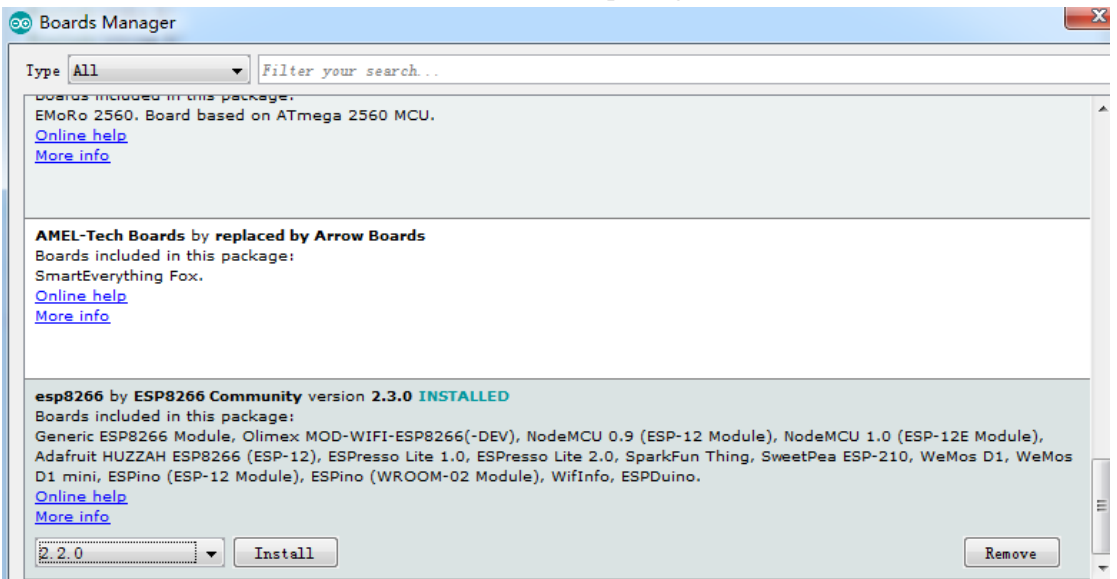

After the install process, you should see that esp8266 package is marked INSTALLED. Close the Boards Manager window once the install process has completed.

### 2. Setup ESP8266 Support

When you've restarted, select NodeMCU 1.0 from the Tools->Board dropdown

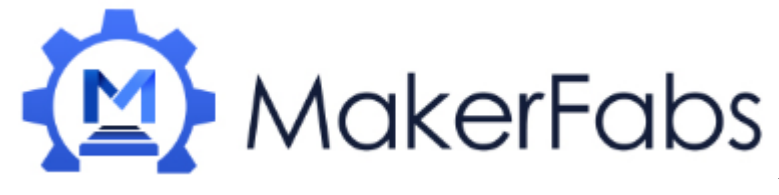

| Ardui  | no 1.6.12                                                                                        |                              |   |                                                                     |
|--------|--------------------------------------------------------------------------------------------------|------------------------------|---|---------------------------------------------------------------------|
| Тоо    | ls Help                                                                                          |                              |   |                                                                     |
|        | Auto Format<br>Archive Sketch<br>Fix Encoding & Reload                                           | Ctrl+T                       |   |                                                                     |
|        | Serial Monitor<br>Serial Plotter                                                                 | Ctrl+Shift+M<br>Ctrl+Shift+L |   |                                                                     |
|        | WiFi101 Firmware Updater                                                                         |                              |   |                                                                     |
|        | Board: "NodeMCU 1.0 (ESP-12E Module)"<br>CPU Frequency: "80 MHz"<br>Flash Size: "4M (3M SPIFFS)" |                              |   | Arduino Robot Control<br>Arduino Robot Motor<br>Arduino Gemma       |
|        | Port<br>Get Board Info                                                                           |                              |   | ESP8266 Modules<br>Generic ESP8266 Module<br>Generic ESP8285 Module |
|        | Burn Bootloader                                                                                  |                              |   | ESPDuino (ESP-13 Module)<br>Adafruit HUZZAH ESP8266                 |
| n, HI  | GH) :                                                                                            |                              |   | ESPresso Lite 1.0<br>ESPresso Lite 2.0                              |
| n, 110 | <b>(</b> );                                                                                      |                              |   | Phoenix 1.0<br>Phoenix 2.0<br>NodeMCL 0.9 (ESP. 12 Module)          |
| ?VT);  |                                                                                                  | <                            | • | NodeMCU 1.0 (ESP-12 Module)<br>Olimex MOD-WIFI-ESP8266(-DEV)        |
|        |                                                                                                  |                              |   | SparkFun ESP8266 Thing<br>SparkFun ESP8266 Thing Dev                |

### 80 MHz as the CPU frequency

| Т      | ools Help                        |              |   |         |
|--------|----------------------------------|--------------|---|---------|
|        | Auto Format                      | Ctrl+T       |   |         |
|        | Archive Sketch                   |              |   |         |
|        | Fix Encoding & Reload            |              |   |         |
| d      | Serial Monitor                   | Ctrl+Shift+M |   |         |
| 2      | Serial Plotter                   | Ctrl+Shift+L |   |         |
|        | Board: "Adafruit HUZZAH ESP8266" |              | × |         |
| N      | Flash Size: "4M (3M SPIFFS)"     |              | - |         |
| i      | CPU Frequency: "80 MHz"          |              | 6 | 80 MHz  |
|        | Upload Speed: "115200"           |              | 1 | 160 MHz |
|        | Port                             |              | • |         |
| n      | Get Board Info                   |              |   |         |
| t<br>; | Programmer: "Atmel EDBG"         |              | • |         |
| t      | Burn Bootloader                  |              |   |         |

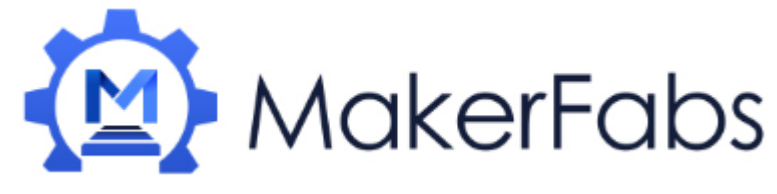

You can keep the Flash Sizeat "4M (3M SPIFFS), For Upload Speed, select 115200 baud .

| Too | ls] Help                                               |              |   |   |                  |
|-----|--------------------------------------------------------|--------------|---|---|------------------|
|     | Auto Format<br>Archive Sketch<br>Fix Encoding & Reload | Ctrl+T       |   |   |                  |
|     | Serial Monitor                                         | Ctrl+Shift+N | Ν |   |                  |
|     | Serial Plotter                                         | Ctrl+Shift+L |   |   |                  |
|     | Board: "Adafruit HUZZAH ESP8266"                       |              | • |   |                  |
|     | Flash Size: "4M (3M SPIFFS)"                           |              | • |   |                  |
|     | CPU Frequency: "80 MHz"                                |              | 1 | - | -                |
|     | Upload Speed: "115200"                                 |              | Q | ۲ | 115200           |
|     | Port                                                   |              | 1 |   | 9600             |
|     | Get Board Info                                         |              |   |   | 57600            |
|     | Programmer: "Atmel EDBG"                               |              | , |   | 256000<br>921600 |

The matching COM port for your FTDI or USB-Serial cable

| HelloServer §     | Auto Format<br>Archive Sketch<br>Fix Encoding & Reload | Ctrl+T       | <u>@</u> |
|-------------------|--------------------------------------------------------|--------------|----------|
| 3                 | Serial Monitor                                         | Ctrl+Shift+M | *        |
| server. on ("/",  | Board: "NodeMCU 1.0 (ESP"<br>CPU Frequency: "80 MHz"   | *            |          |
| server. on ("/in] | Upload Speed: "115200"                                 |              |          |
| server. send C    | Port: "COM10"                                          |              | Ceriel p |
| server onNotFou   | Programmer: "AVRISP mkII"<br>Burn Bootloader           | C            | COM10    |

### **HelloServer test:**

Connect the NodeMCU Mini to your PC via the micro USB cable, and open the demo. Show as below:

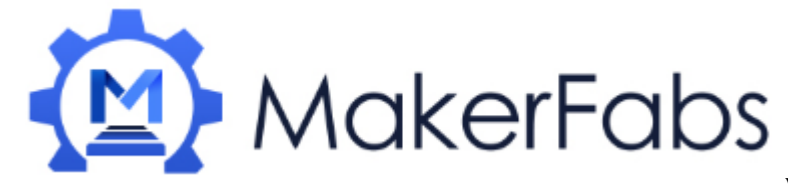

| el Edit Sketch Tools Help                                                                                                    | _                                                                                                    | Adatruit ILI9341                                                                                                    | 1                                     |
|----------------------------------------------------------------------------------------------------|----------------------------------------------------------------------------------------------------|----------------------------------------------------------------------------------------------------|---------------------------------------|
| New<br>Open<br>Sketchbook<br>Examples<br>Close<br>Save<br>Save<br>Save As<br>Upload<br>Upload Using Programmer<br>Page Setup | Ctrl+N<br>Ctrl+O<br>Ctrl+W<br>Ctrl+S<br>Ctrl+Shift+S<br>Ctrl+Shift+S<br>Ctrl+U<br>Ctrl+Shift+U<br>Ctrl+Shift+P | Bridge<br>Esplora<br>Ethernet<br>Firmata<br>GSM<br>LiquidCrystal<br>Robot Control<br>Servo<br>Stepper<br>TFT<br>WiFi |                                       |
| Print<br>Preferences<br>Quit                                                                                                 | Ctrl+P<br>Ctrl+逗号<br>Ctrl+Q                                                                                    | DNSServer<br>EEPROM<br>esp8266<br>ESP8266mDNS                                                                        | • • • • • • • • • • • • • • • • • • • |
| <pre>void loop(void) {     server.handleClient();</pre>                                                                      |                                                                                                    | ESP8266SSDP<br>ESP8266WebServer                                                                                      | AdvancedWebServer                     |
| Done uploading.                                                                                                    |                                                                                                    | ESP8266WiFi<br>ESP8266WiFiMesh<br>Hash<br>OneWire                                                                    | BDWebServer<br>WebUpdate              |

Don't forget to update you network

|                                                                   | ~   |
|-------------------------------------------------------------------|-----|
| HelloServer§                                                      | •   |
| #include <esp8266wifi.h></esp8266wifi.h>                          |     |
| #include <wificlient.h></wificlient.h>                            | - [ |
| #include <esp8266webserver.h></esp8266webserver.h>                |     |
| #include <esp8266mdns.h></esp8266mdns.h>                          |     |
|                                                                   |     |
| const char* ssid 7"TP-LINK_401";                                  |     |
| const char* password = "20160704";                                |     |
| MDHSResponder mdns;                                               |     |
| ESP8266WebServer server(80);                                      |     |
| const int led = 13;                                               |     |
| void handleRoot() {                                               |     |
| digitalWrite(led, 1);                                             |     |
| <pre>server.send(200, "text/plain", "hello from esp8266!");</pre> |     |
| digitalWrite(led, 0);                                             |     |
|                                                                   | Þ   |

to your access point and password, then upload the same way: get into bootload mode, then upload code via IDE

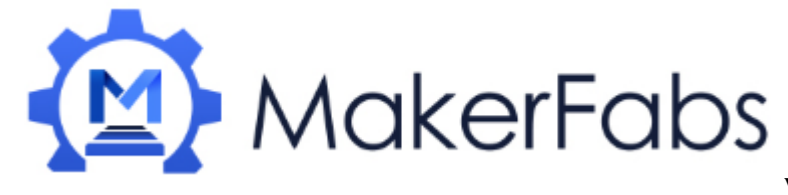

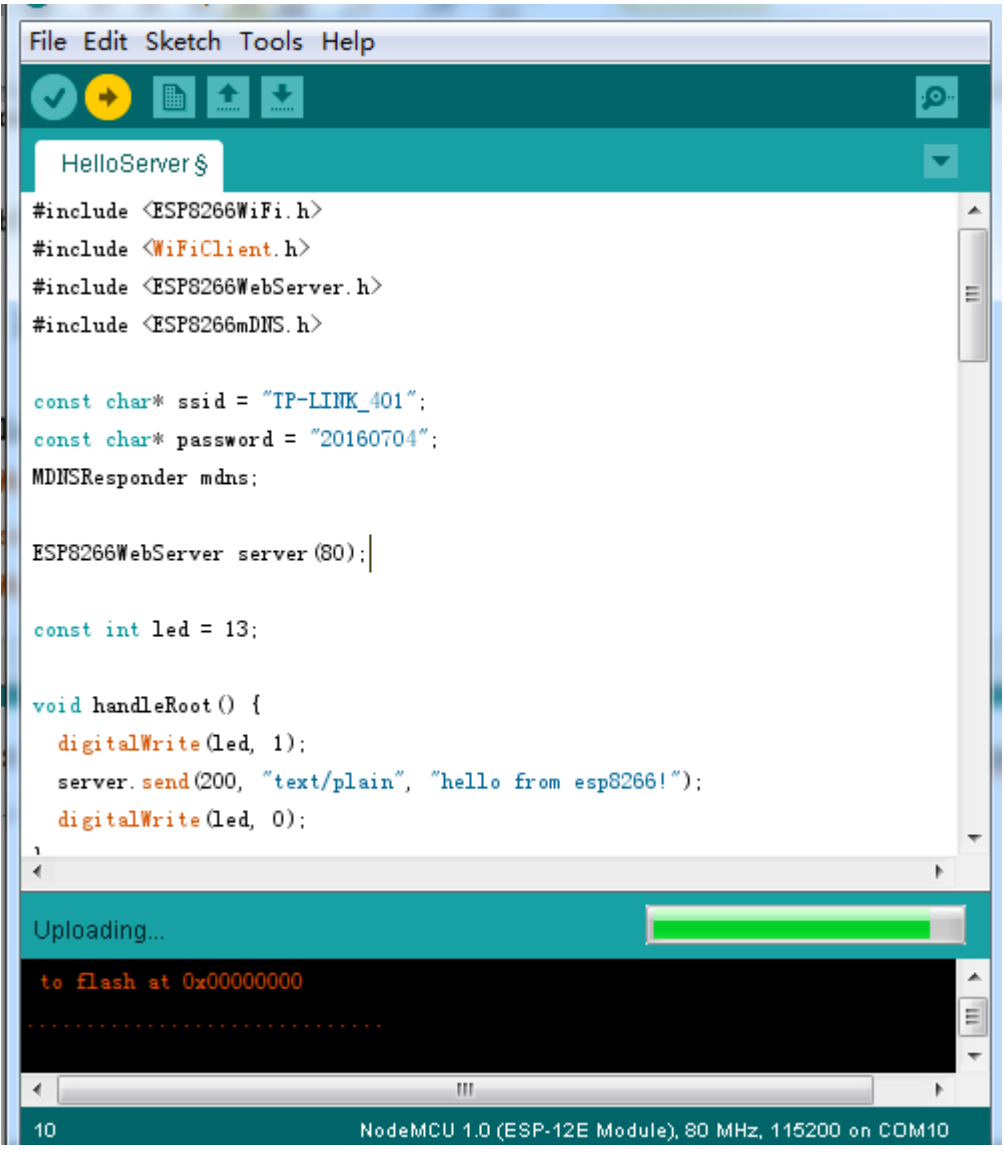

Open up the IDE serial console at 115200 baud to see the connection and Server IP printout!

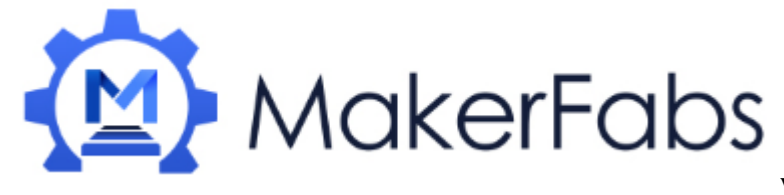

| Send<br>rl 1溃  窘鄭 1 b 巶 抮抌 b 騨n lnn浼 b p寧lrlrlp騨 1 寽 ▲<br><br>Connected to IP-LINK_401<br>IP address: 192.168.1.104<br>MDNS responder started<br>HIIP server started<br>E |
|----------------------------------------------------------------------------------------------------|
| rl 1嵗 宕鄭 1 b)邵 珍抌 b 騨n lnn逸 b p寧lrlrlp騨 1 寽 ^<br>Connected to TP-LINK_401<br>IP address: 192.168.1.104<br>MDNS responder started<br>HTIP server started                   |
| Connected to IP-LINK_401<br>IP address: 192.168.1.104<br>MDNS responder started<br>HIIP server started                                                                    |
| IP address: 192.168.1.104<br>MDNS responder started<br>HIIP server started<br>E                                                                                           |
| MDNS responder started<br>HTIP server started                                                                                                    |
| HIIP server started                                                                                                    |
| E                                                                                                    |
|                                                                                                    |
|                                                                                                    |
|                                                                                                    |
|                                                                                                    |
|                                                                                                    |
|                                                                                                    |
|                                                                                                    |
|                                                                                                    |
| 4                                                                                                    |
| ✓ Autoscroll       No line ending ▼     115200 baud ▼                                                                                                    |

Open your browser and input the IP, show as below:

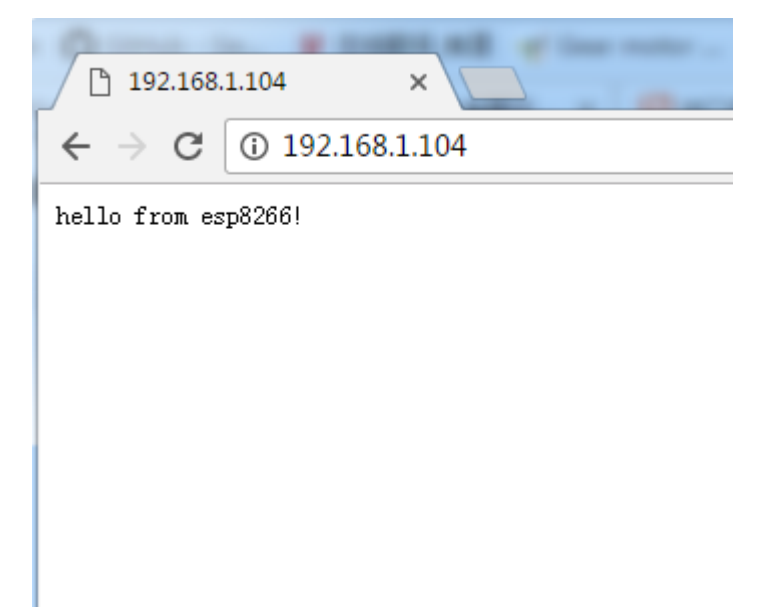

That's it, pretty easy!